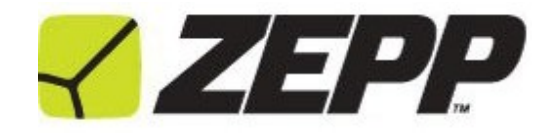

# TENNIS 2 – analyzátor úderů ID: 31643

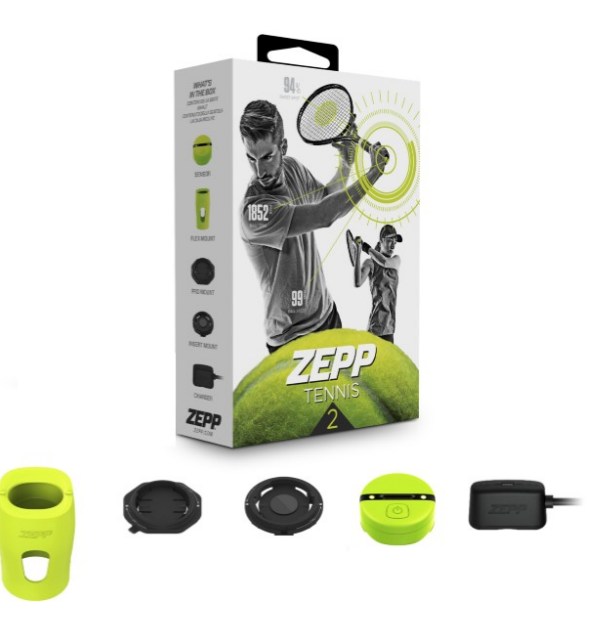

#### KOMPATIBILITA

iOS 10 a vyšší iPhone 5 a novější iPad 4th Gen a novější iPod Touch 6th Gen a novější iPad Mini 2 a novější Android OS 5.0 a vyšší Bluetooth 4.0 LE

Zařízení, která používají Bluetooth 4.0 A2DP nejsou podporována systémem Zepp 2.

## APLIKACE ZEPP TENNIS

Aby jste mohli používat senzor a funkci videa, musíte si nejprve stáhnout aplikaci Zepp Tennis. Tu naleznete na App Store nebo Google Play.

## NABÍJENÍ SENZORU

Doporučujeme nabíjet senzor před každým použitím. Nabíjení obvykle trvá 1 – 2 hodiny. Životnost baterie se pohybuje mezi 6 - 8 hodinami.

Připojte senzor k nabíjecímu kabelu. Oranžové blikající LED světlo indikuje nabíjení senzoru. Doporučujeme senzor nabíjet, dokud se na nabíječce neobjeví zelené světlo.

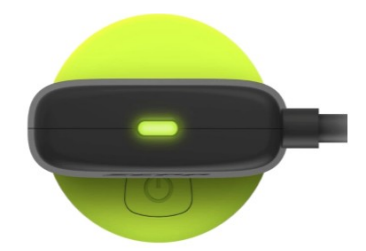

# NASTAVENÍ VAŠEHO ÚČTU

1. Otevřete aplikaci a zvolte "Log In With Your Account".

- 2. Dále zvolte "Sign Up"
- 3. Vložte svou emailovou adresu a stiskněte "Next"
- 4. Napište své jméno, příjmení a heslo (dvakrát). Poté stiskněte "Sign Up".
- 5. Potvrďte a napište své uživatelské jméno. Stiskněte "Next".
- 6. Vyberte "Zepp Sensor" k propojení se senzorem.

## **PROPOJENÍ SE SENZOREM**

1. Pro zapnutí senzoru podržte tlačítko napájení po dobu 4 vteřin. Jakmile se senzor zapne, zabliká 2x bílé LED světlo.

2. Zvolte "Connect Zepp Sensor" na obrazovce výběru zařízení nebo ikonu šedého senzoru na kartě nahrávání.

3. Název senzoru se objeví v seznamu. Pokud ne, ujistěte se, že máte zapnuté Bluetooth.

4. Zvolte název senzoru pro projení se senzorem.

5. V menu "My Sensor" můžete vidět úroveň baterie Vašeho senzoru a dostupné aktualizace.

# UCHYCENÍ SNÍMAČE

V sadě Zepp Tennis 2 naleznete tři různé nástavce pro uchycení senzoru k tenisové raketě. Zvolte takový nástavec, který se nejlépe hodí pro Váš model rakety.

#### FLEX MOUNT

1. Nasaďte nástavec na konec tenisové rakety dle obrázku. Zarovnejte horní značky s rukojetí rakety.

2. Vložte do nástavce senzor a zarovnejte jej dle horních značek na nástavci.

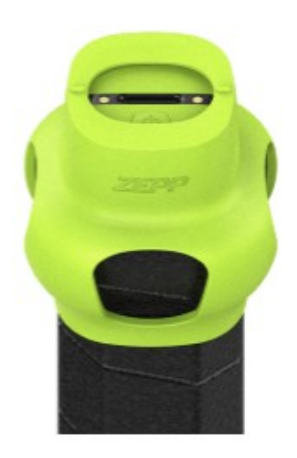

## PRO MOUNT

K trvalému připojení na tenisovou raketu.

1. Dobře očistěte konec tenisové rakety.

2. Odstraňte z nástavce zadní vložku.

3. Přiložte a podržte minimálně 10 vteřin nástavec na konci rakety dle obrázku.

4. Před použitím počkejte 24 hodin.

5. Vložte senzor do nástavce a otočením ve směru hodinových ručiček jej zacvaknete do nástavce.

**INSERT MOUNT** 

Pro použití tohoto nástavce navštivte internetovou stránku:

zepp.com/tennis/insertmount-racquetlist

1. Zkontrolujte na výše uvedeném odkazu, zda je Váš model rakety vhodný pro použití tohoto nástavce.

2. Pomocí malého šroubováku odstraňte zadní kryt u rakety (dle obrázku)

3. Zacvakněte nástavec do konce rakety.

4. Vložte senzor do nástavce a otočením ve směru hodinových ručiček jej zacvaknete do nástavce.

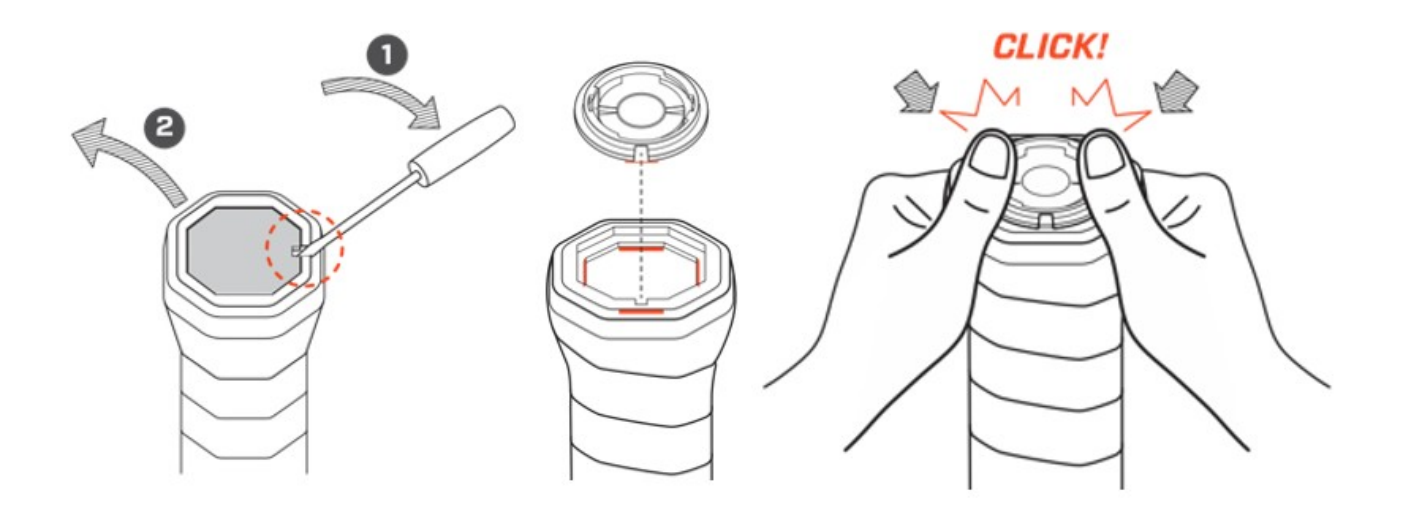

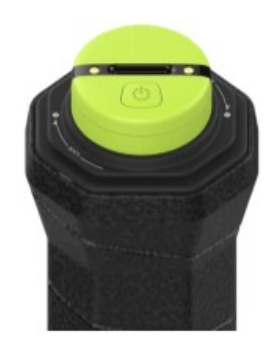

#### FEEDY

Funkce FEED obsahuje videa a zápasy, které sdíleli ostatní Zepp hráči. K přidání příspěvku klepněte na ikonu plus v pravém horním rohu a vyberte video, které chcete sdílet.

Každý příspěvek můžou ostatní hráči okomentovat nebo ho můžou "lajknout". Vyberte "ALL FEEDS" pro zobrazení všech příspěvků nebo "FRIENDS" k zobrazení příspěvků pouze od těch hráčů, které sledujete.

#### **HISTORIE**

Karta historie zobrazuje Váš kompletní záznam, který zahrnuje každodenní výkon a video album.

Počet dnešních úderů je uveden v horní části obrazovky. Stiskněte šipku pro zobrazení detailů. Zepp Tennis kategorizuje údery podle typu.

Pod údery jsou Vaše zápasy rozdělené do singlů a doublů. Vyberte zápas pro zobrazení statistik.

Vyberte ikonu senzoru v pravém horním rohu pro správu/připojení k senzoru. Zelená ikona označuje úspěšné připojení snímače.

#### ZÁZNAM

Pro zahájení hry vyberte kurt, kde se bude hra odehrávat. Poté vyberte typ hry (single nebo double) a stiskněte tlačítko Start.

Poté vyberte spoluhráče a protihráče a připojte senzory, pokud je máte k dispozici. Můžete přidat hráče, kteří již mají Zepp účet nebo přímo přidat hráče, který ještě účet nemá. Můžete také přiřadit vedlejší osobu, která bude zapisovat skóre hry. Ti mohou sledovat zápas bod po bodu a aplikace bude používat jejich informace k vygenerování pokročilých statistik o zápase.

Můžete také nastavit telefon na stativ tak, aby automaticky zachytil na video jedinečné momenty při hře.

Jakmile ukončíte hru, potvrďte skóre a připojte senzor k synchronizaci dat. Aplikace využívá data k aktualizaci denního přehledu a generování herních statistik.

## OZNÁMENÍ

Karta Oznámení (Notification) zobrazuje pozvánky, "lajky" a komentáře od ostatních uživatelů.

## PROFIL

Váš profil shromažďuje Vaší aktivitu v rámci aplikace Zepp Tennis. Vyberte ikonu hráče v pravém horním rohu a vyhledejte hráče, kteří mají účty Zepp.

Vyberte ikonu vlevo nahoře pro úpravu nastavení a osobních údajů. Vyberte ikonu diamantu k zobrazení stavu předplatného Premium. Všichni uživatelé začínají bezplatnou zkušební verzí funkcí Premium.

Vyberte číslo, abyste zjistili, koho sledujete, kdo sleduje Vás, a podívejte se na všechny příspěvky k feedům.

Výběrem karty Statistika zobrazíte své herní statistiky a nejlepší výsledky.

# HERNÍ STATISTIKY

# TYPY ÚDERŮ

Zepp Tennis klasifikuje každý úder podle typu švihu (forehand, backhand, smeč, podání, volej) a spinu (top spin, přímý úder, spodní spin). Zvolte typ a spin pro analýzu statistik každé části hry, abyste mohli identifikovat své silné a slabé stránky. Klepnutím na # nebo % zobrazíte číslo nebo procento celkových úderů.

## RYCHLOST MÍČKU

Průměrná a maximální rychlost míčku pro každý typ úderu a spinu.

#### MÍSTO DOPADU

Senzor Zepp Tennis 2 detekuje místo kontaktu míčku a rakety. Aplikace zobrazuje procento dopadů na sweet spotu rakety.

#### PRŮMĚRNÝ SPIN

Senzor Zepp Tennis 2 také detekuje spin míčku. Aplikace zobrazuje průměrný spin pro každý typ úderu.

#### VIDEO

## Smart Rally Capture

Spárujte snímač Zepp pro automatické zaznamenávání videa Vaší hry. Funkce Smart Rally Capture vyžaduje alespoň jeden senzor u singlu a dva senzory na jedné straně při doublu.

1. Vyberte kartu Record, zvolte kurt a přidejte hráče.

2. Spárujte alespoň jeden senzor k hráči.

3. Povolte připojení více senzorů (Connect Multiple Sensors) v dolní části obrazovky pro možnost spárování s dalšími hráči.

4. Stiskněte zelenou ikonu Play pro zahájení hry.

5. Stiskněte ikonu kamery v dolní levé části obrazovky pro aktivaci funkce nahrávání Smart Capture.

6. Klepnutím na miniaturu videa můžete zkontrolovat své první zachycené video.

#### Manual Capture

Pokud nemáte senzor Zepp Tennis 2 nebo nechcete používat funkci Smart Rally Capture, máte další možnost, jak zachytit úžasné okamžiky své hry.

Stačí mít někoho u kurtu, kdo stiskne tlačítko kamery a bude hru sledovat. Pokud nastane zajímavý moment, může stisknout tlačítko 5s pro uložení záznamu předchozích 5 sekund videa.

## **OBECNÉ INFORMACE**

## NASTAVENÍ

Přístup k těmto nastavením získáte z ikony ozubeného kola v pravé horní části profilu.

MŮJ ÚČET Upravte svou fotografii a osobní údaje. Ujistěte se, že jsou údaje o Vaší výšce a váze správné, aby tak data o úderech byla přesná.

MÉ SENZORY Správa připojení senzorů, názvů senzorů a firmwaru.

APPLE WATCH (pouze při iOS) Instrukce pro používání senzoru Zepp Tennis 2.

JEDNOTKY Zvolte mezi jednotkami v metrické či imperiální měřící soustavě. NASTAVENÍ KAMERY Změna snímkové frekvence.

UKLÁDÁNÍ A SYNCHRONIZACE Správa zaznamenaných videí, ukládání a změna nastavení synchronizace.

POMOC Instrukce, videa a on-line dokumenty.

# **AKTUALIZACE FIRMWARU**

Zepp pravidelně aktualizuje firmware senzoru k zlepšování jeho výkonu. Kontrolujte upozornění na dostupné aktualizace. Aktualizace trvá přibližně 2 až 3 minuty.

# AKTUALIZACE APLIKACE

Zepp pravidelně přidává nové funkce, aktualizace a vylepšení aplikace Zepp Tennis. Doporučujeme aplikaci aktualizovat a udržovat jí tak na nejnovější verzi.

# POUŽÍVÁNÍ SENZORU V POVĚTRNOSTNÍCH PODMÍNKÁCH

Zepp senzor je odolný vůči potu, dešti, je voděodolný (ne vodotěsný).

# TECHNICKÉ PARAMETRY

Velikost délka: 25,4mm, šířka 2,4mm, výška 12,3mm hmotnost: 6,25g

Baterie Vestavěná dobíjecí Lithiová baterie, výdrž až 8 hodin dle používání.

# REGULAČNÍ A BEZPEČNOSTNÍ OPATŘENÍ

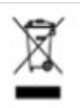

Tento symbol na výrobku nebo jeho obalu znamená, že tento výrobek nesmí být zlikvidován spolu s běžnými odpadky. Uvědomte si, prosím, že je Vaše povinnost likvidovat elektronická zařízení v recyklačních centrech pro zachování přírodních zdrojů. Baterie nesmějí být likvidovány v rámci komunálního odpadu. Likvidace obalu a vašeho Zepp senzoru by měla být prováděna v souladu s místními předpisy o likvidaci odpadu.

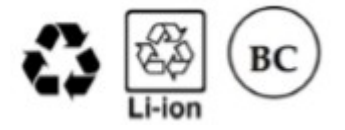

Distributor v ČR: **RADANSPORT s.r.o.** Za Otýlií 10 370 01 České Budějovice tel.: +420 603 452 982 mail: <u>obchod@e-sportshop.cz</u> <u>www.e-sportshop.cz</u>

東京中央探开 www.e-sportshop.cz u nds destanete vidy nice nevic...